## 智行理财网 交通银行手机银行怎么更新身份证信息 回答是这样的

身份证信息有变化,需要及时更新银行预留证件信息,否则除网点柜面以外的交易 将被限制。有朋友想在手机上更新交通银行的身份证信息,那么交通银行手机银行 要怎么更新身份证信息呢?

交通银行手机银行怎么更新身份证信息?

登录交通银行手机银行,依次点击"我的"—"全部"—"设置"—"信息维护",接着点击信息维护页面底端的"编辑",再点击证件到期日右侧的"更新"按钮

,即可更新身份证件信息。

此外,如果仅需更新交通银行信用卡的身份证信息,也可以登录交通银行"买单吧" APP,依次点击"我的"—"点击头像"—"身份认证"—"证件上传",更新身份证件信息。

以上即为交通银行手机银行更新身份证信息的流程介绍,希望对你有所帮助。